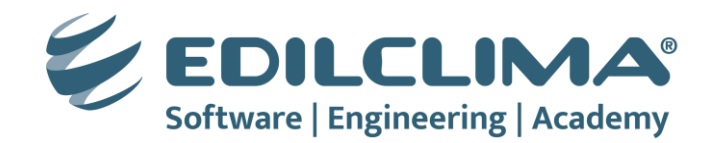

# CREAZIONE DI UNA MACCHINA VIRTUALE CON SISTEMA OPERATIVO A 32 BIT

La seguente procedura illustra come creare una macchina virtuale a 32 bit utilizzando uno dei seguenti strumenti a scelta:

- VirtualBox, prodotto e distribuito gratuitamente da Oracle Corporation;
- VMware Workstation Pro prodotto e distribuito gratuitamente per usi non commerciali da Broadcom.

Di seguito uno schema riassuntivo delle operazioni da effettuare: al centro le operazioni comuni, nella colonna di sinistra le indicazioni per Virtual Box, nella colonna destra quelle per VMware Workstation.

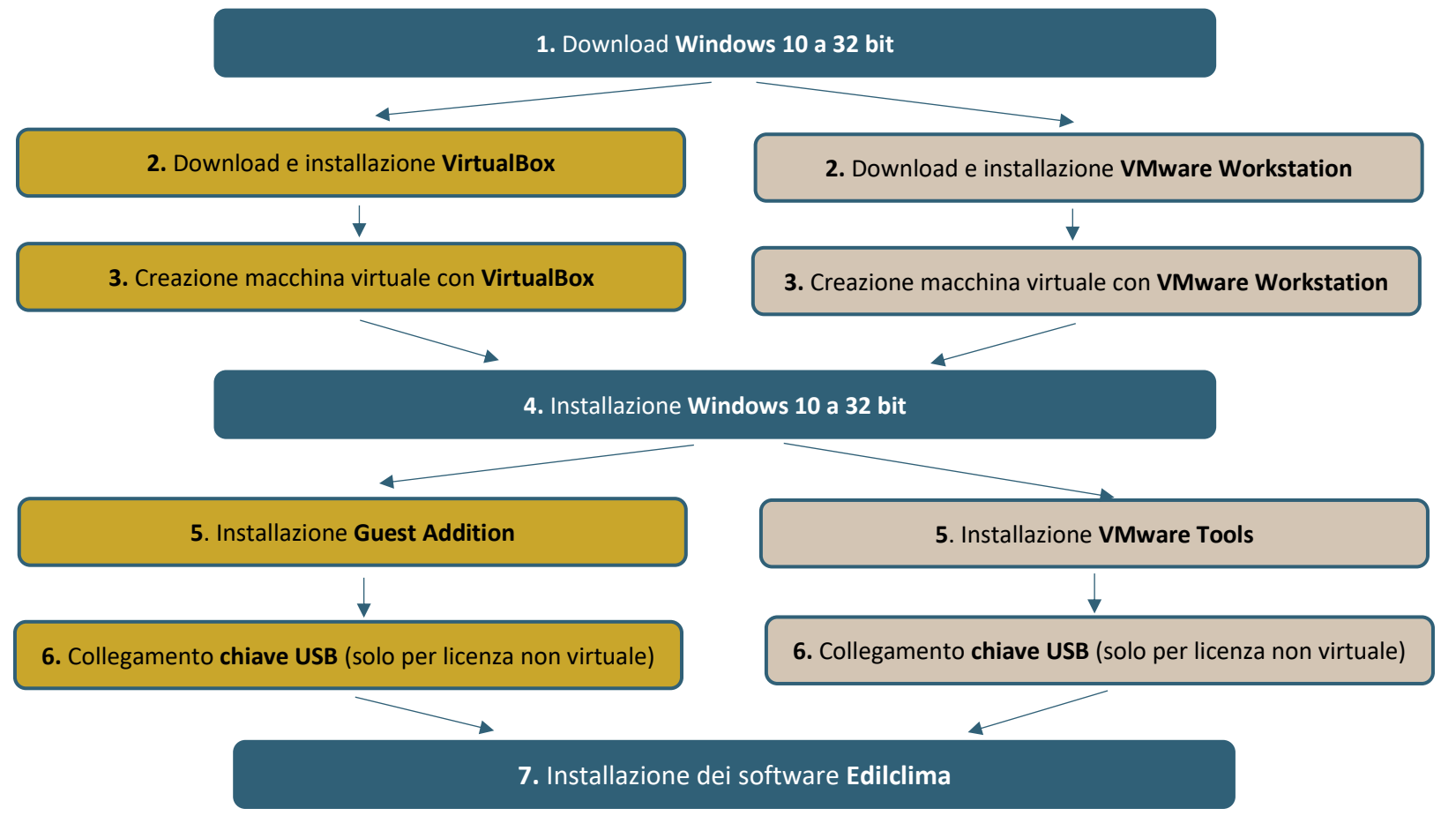

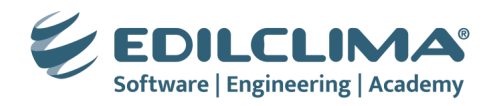

## 1. DOWNLOAD WINDOWS 10 a 32 bit

| <ol> <li>Collegarsi al sito Internet Microsoft <u>https://www.microsoft.com/it-it/software-download/windows10</u>, scorrere la pagina e selezionare il pulsante SCARICA ORA per procedere alla creazione del supporto di installazione di Windows 10.</li> </ol> | C C https://www.microsoft.com/it-it/software-download/windows10?msockid=14e53t A      C C https://www.microsoft.com/it-it/software-download/windows10?msockid=14e53t A      C C A      C A      C A      C C A      C A      C C C A      C C C C                                                                                                    |  |  |  |  |
|----------------------------------------------------------------------------------------------------|----------------------------------------------------------------------------------------------------|--|--|--|--|
|                                                                                                    | Crea il supporto di installazione per<br>Windows 10         Per iniziare, dovrai innanzitutto disporre di una licenza per installare Windows 10.<br>Puoi quindi scaricare ed eseguire lo strumento per la creazione di supporti. Per<br>maggiori informazioni sull'uso di questo strumento, leggi le istruzioni riportate di<br>seguito.         Scarica ora       Scarica ora         Privacy |  |  |  |  |
| <ol> <li>Avviare il tool MediaCreationTool_22H2.exe scaricato al punto precedente,<br/>accettare il contratto e scegliere l'opzione per la creazione del supporto di<br/>installazione.</li> </ol>                                                               | <ul> <li>Installazione di Windows 10 – ×</li> <li>Scegliere l'operazione da effettuare</li> <li>Aggiorna il PC ora</li> <li>Crea supporti di installazione (unità flash USB, DVD o file ISO) per un altro PC</li> </ul>                                                                                                    |  |  |  |  |

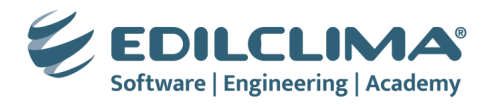

| 3. Togliere la spunta dalla voce Usa le opzioni consigliate per questo PC, quindi impostare come architettura 32 bit (x86). | 🖆 Installazione di Windows 10 - 🗆 🗙                                                                                                    |  |  |  |
|----------------------------------------------------------------------------------------------------|----------------------------------------------------------------------------------------------------|--|--|--|
|                                                                                                    | Selezionare lingua, architettura ed edizione<br>Seleziona una delle opzioni disponibili per continuare.                                                                                                    |  |  |  |
|                                                                                                    | Lingua italiano ~                                                                                                    |  |  |  |
|                                                                                                    | Edizione Vindows 10 V                                                                                                    |  |  |  |
|                                                                                                    | Architettura 32 bit (x86) ~                                                                                                    |  |  |  |
|                                                                                                    | Usa le opzioni consigliate per questo PC                                                                                                    |  |  |  |
| 4. Selezionare l'opzione di creazione del File ISO                                                                          | 🖆 Installazione di Windows 10 - 🗆 🗙                                                                                                    |  |  |  |
|                                                                                                    | Scegli il supporto da usare<br>Se vuoi installare Windows 10 in un'altra partizione, devi creare il supporto per l'installazione ed eseguirlo.<br>O Unità flash USB<br>La dimensione minima è 8 GB.<br>File ISO<br>Sarà necessario masterizzare il file ISO su un DVD più tardi. |  |  |  |
| 5. Salvare l'immagine e attendere il download.                                                                              |                                                                                                    |  |  |  |

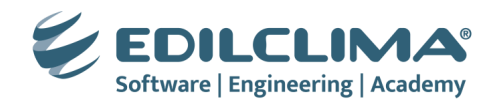

| 2. DOWNLOAD E INSTALLAZIONE VIRTUALBOX                                                                                                    | 2. DOWNLOAD E INSTALLAZIONE VMWARE WORKSTATION                                                                                                    |
|----------------------------------------------------------------------------------------------------|----------------------------------------------------------------------------------------------------|
| 1 Collegarsi al sito <u>https://www.virtualbox.org/</u> , selezionare l'opzione <b>Download</b> e procedere a scaricare l'applicativo <b>VirtualBox</b> per <b>Windows hosts</b> .                                                                                                    | 1. Scaricare VMWare dal link <u>https://utility.edilclima.it/assistenza/utenti/VMware-workstation.exe</u>                                                                                                    |
| C O www.virtualbox.org/wiki/Downloads A O D D D Community VirtualBox Home Download Documentation Community VirtualBox Home Download Documentation Community Download VirtualBox The VirtualBox Extension Pack is available for personal and educational use on this page under the PUEL longes. The VirtualBox Extension Pack is a also available under propriets the terms and conditions of the respective license. | 2. Avviare l'installazione di VMware Workstation facendo doppio clic sul file scaricato, cliccare sul pulsante Next, nella finestra successiva spuntare la voce "I accept the terms in the License Agreement" e cliccare su Next.          Image: VMware Workstation Pro Setup       -       ×         End-User License Agreement       Find-User License Agreement       Image: VMware Workstation Pro Setup         Please read the following license agreement carefully.       Image: VMware Workstation Pro Setup       Image: VMware Workstation Pro Setup                                                                                                    |
| Avviare l'installazione di VirtualBox facendo doppio clic sul file scaricato e grocedere con le impostazioni predefinite.                                                                                                    | Foundation Agreement  Foundation Agreement  Foundation Agreement  Foundation Agreement  Foundation Agreement  Foundation Agreement  Foundation Agreement  Foundation Agreement  Foundation Agreement  Foundation Agreement  Foundation Agreement  Foundation Agreement  Foundation Agreement  Cancel  Foundation Agreement  Foundation Agreement  Foundation Agreement  Cancel  Foundation Agreement  Foundation Agreement Foundation Agreement Foundation Agreement F |

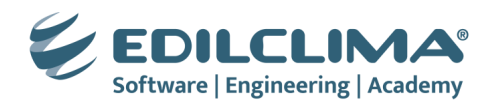

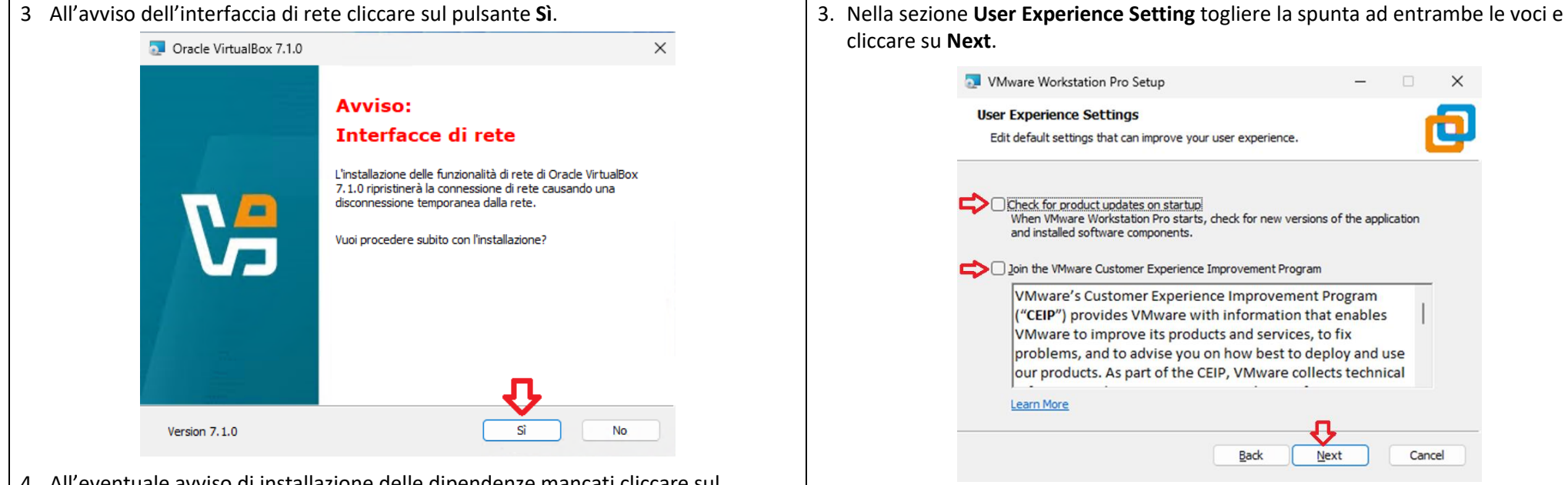

- 4. Al termine dell'installazione riavviare il PC.
- 4 All'eventuale avviso di installazione delle dipendenze mancati cliccare sul pulsante **Sì**.

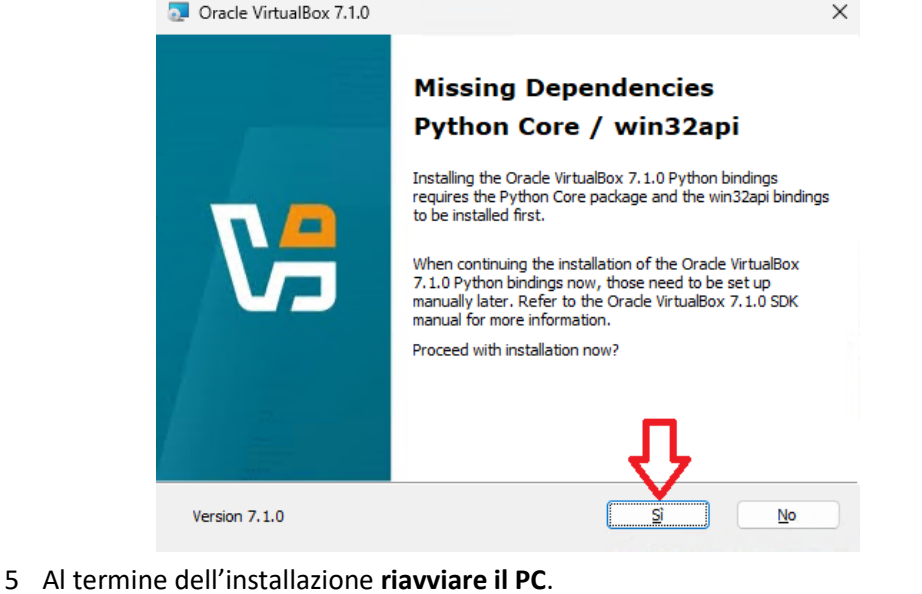

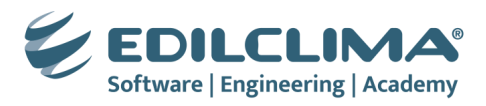

| <b>3</b> CREAZIONE DELLA MACCHINA VIRTUALE A 32 BIT CON                                                                                                    | 3 CREAZIONE DELLA MACCHINA VIRTUALE A 32 BIT CON                                                                                                    |
|----------------------------------------------------------------------------------------------------|----------------------------------------------------------------------------------------------------|
| VIRTUALBOX                                                                                                    | VMWARE WORKSTATION                                                                                                    |
| 1. Avviare VirtualBox e cliccare sul menù Macchina – Nuova.                                                                                                    | <ol> <li>Avviare VMware Workstation Pro, selezionare la voce "Use VMware Workstation<br/>17 for Personal Use" e cliccare su Continue, quindi Finish.</li> </ol>                                                                                                    |
| <ul> <li>2. Indicare un nome per la macchina virtuale, scegliere il percorso di salvataggio, selezionare l'immagine ISO di Windows 10 scaricata, mettere la spunta alla voce "Salta l'installazione non supervisionata" e cliccare su Avanti.</li> </ul>                                                                                                    | Welcome to VMware Workstation 17   VMware Workstation 17   Use VMware Workstation 17 for Personal Use   Enter a license key to allow Commercial Use:     Buy a Commercial Use license                                                                                                    |
| Nome macchina virtuale e sistema operativo         Scepi un nome descrittivo e una cartella di destinazione per la nuova macchina virtuale. Il nome che scepii sarà utilizzato in VirtualBox per identificare questa macchina. Inoltre, puoi selezionare un'immagine ISO che può essere utilizzata per installare il sistema operativo guest.         Nome       Windows 10 32 bit         Cartella:       C:\Users\Utente\VirtualBox VMs         Immagine ISO:       \(10.11.1244\DiscoG\Windows.iso         Edizione:       Virtosoft Windows         Versione:       Windows 10 (32-bit)         Versione:       Windows 10 (32-bit)         Sottotipo:       Versione:         Sottotipo:       Versione:         Sottotipo:       Versione:         Sottotipo:       Versione:         Sottotipo:       Saltal linstallazione non supervisionata         Impo di sistema operativo rilevato: Windows 10 (32-bit). Questo tipo di sistema operativo può essere installato senza supervisione. L'installazione sarà avviata dopo la chiusura di questa procedura guidata. | Continue Cancel  2. Cliccare sul menu File – New Virtual Machine  VMware Workstation  File Edit View VM Tabs Help  Pow Ctrl+N New Window Open Ctrl+O Scan for Virtual Machines Configure Auto Start VMs Close Tab Ctrl+W Conservate Searce Ctrl+W Conservate Searce Ct |
| <ol> <li>Procedere con l'allocazione delle risorse hardware utilizzabili dalla macchina virtuale (si consiglia di dare 2048 o 4096 MB di memoria RAM e 2 CPU) quindi cliccare su Avanti.</li> </ol>                                                                                                    | Exit Contect to DVF                                                                                                    |

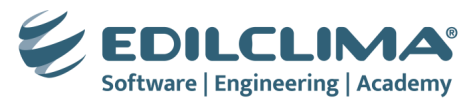

| 况 Crea macchina virtu | ale                                     |                                                       |                                      |                           | _               |               | ×    |
|-----------------------|-----------------------------------------|-------------------------------------------------------|--------------------------------------|---------------------------|-----------------|---------------|------|
|                       | Hardware                                |                                                       |                                      |                           |                 |               |      |
|                       | È possibile modif<br>di CPU virtuali. È | icare l'hardware della m<br>anche possibile abilitare | acchina virtuale modificando<br>EFI. | la quantità di RAM e il r | numero          |               |      |
|                       | <u>M</u> emoria di base:                |                                                       |                                      |                           |                 | 4096 N        | /B ‡ |
|                       |                                         | 4 MB                                                  |                                      |                           | 4096 N          | 1B            |      |
|                       | <u>P</u> rocessori:                     |                                                       |                                      | 1                         |                 |               | 2    |
|                       | Abilita FEL (sol                        | 1 CPU<br>o alcuni sistemi operativ                    | <i>i</i> )                           |                           |                 | 4 CPU         |      |
|                       |                                         | o alcum sistemi operati                               | .,                                   |                           |                 |               |      |
|                       |                                         |                                                       |                                      |                           |                 |               |      |
|                       |                                         |                                                       |                                      |                           |                 |               |      |
|                       |                                         |                                                       |                                      |                           |                 |               |      |
|                       |                                         |                                                       |                                      |                           |                 |               |      |
|                       |                                         |                                                       |                                      |                           |                 |               |      |
| Aiuto                 |                                         |                                                       |                                      | Indietro                  | Ava <u>n</u> ti | A <u>n</u> nu | lla  |

4. Stabilire la dimensione del disco utilizzabile dalla macchina virtuale e cliccare su **Avanti**.

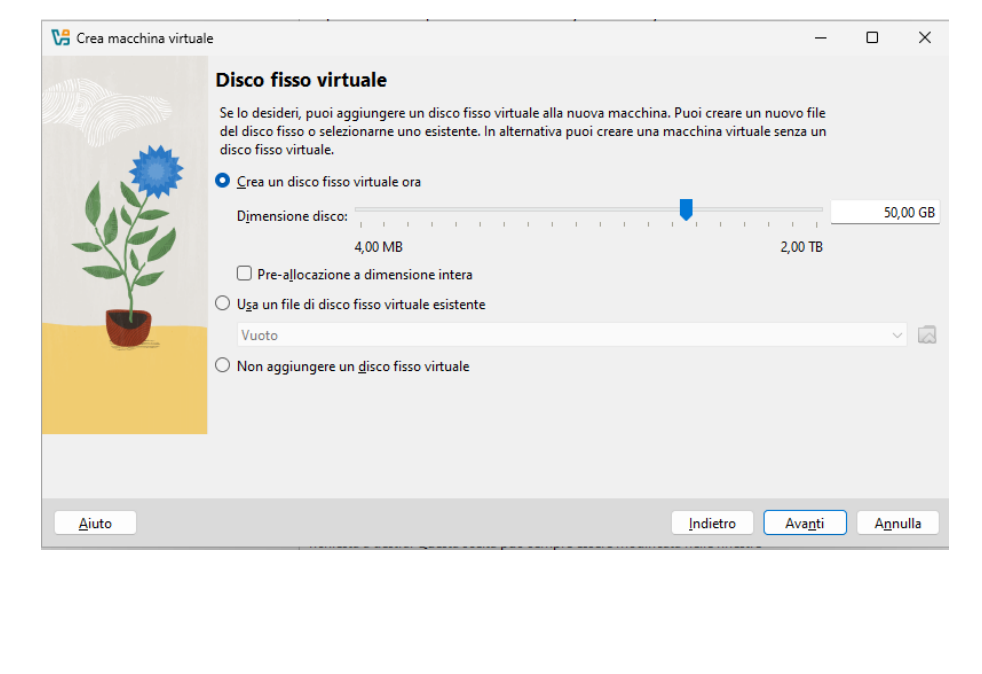

| 3. Spuntare la voce | "Typical (recomme                          | ended)" e cliccare su Next                                                                                                    |
|---------------------|--------------------------------------------|----------------------------------------------------------------------------------------------------|
|                     | New Virtual Machine Wizard                 | ×                                                                                                    |
|                     | VMWare<br>WORKSTATION<br>PRO <sup>TT</sup> | Welcome to the New Virtual<br>Machine Wizard                                                                                                    |
|                     | 17                                         | What type of configuration do you want?                                                                                                    |
|                     |                                            | O Typical (recommended)                                                                                                    |
|                     |                                            | Create a Workstation 17.5 or later virtual<br>machine in a few easy steps.                                                                               |
|                     |                                            | O Custom (advanced)                                                                                                    |
|                     |                                            | Create a virtual machine with advanced<br>options, such as a SCSI controller type,<br>virtual disk type and compatibility with<br>older VMware products. |
|                     | Help                                       | < Back Next > Cancel                                                                                                    |

#### 4. Scegliere l'immagine ISO scaricata precedentemente e cliccare su Next.

| New Virtual Machine Wizard                                                                                                    | ×      |
|----------------------------------------------------------------------------------------------------|--------|
| Guest Operating System Installation<br>A virtual machine is like a physical computer; it needs an opera<br>system. How will you install the guest operating system? | ting   |
| Install from:                                                                                                    |        |
| ◯ Installer disc:                                                                                                    |        |
| 🚽 Unità DVD (D:) 🗸                                                                                                    |        |
| C:\Users\Utente\Documents\Windows.iso                                                                                                    | Browse |
| • Installer disc image file (iso):                                                                                                    |        |
| I Windows 10 detected.                                                                                                    |        |
| ◯ I will install the operating system later.                                                                                                    |        |
|                                                                                                    |        |
| The virtual machine will be created with a blank hard disk.                                                                                                    |        |
| The virtual machine will be created with a blank hard disk.                                                                                                    |        |

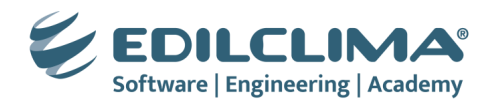

| VB Crea macchina virtua | le                                                                                                    | -                                                                                                    |  |
|-------------------------|----------------------------------------------------------------------------------------------------|----------------------------------------------------------------------------------------------------|--|
|                         | Riepilogo                                                                                                    |                                                                                                    |  |
| and the second          | La tabella seguente riassume la configurazione<br>soddisfatto della configurazione, premi Fine p<br>indietro e modificare la configurazione. | e scelta per la nuova macchina virtuale. Quando sei<br>er creare la macchina virtuale. In alternativa puoi tornare |  |
|                         | Nome macchina e tipo di sistema operat                                                                                                    | tivo                                                                                                    |  |
|                         | Nome macchina                                                                                                    | Windows 10 32 bit                                                                                                  |  |
|                         | Cartella della macchina                                                                                                    | C:/Users/Utente/VirtualBox VMs/Windows 10 32 bit                                                                   |  |
|                         | Immagine ISO                                                                                                    | //10.1.1.244/DiscoG/Windows.iso                                                                                    |  |
|                         | Tipo sistema operativo guest                                                                                                    | Windows 10 (32-bit)                                                                                                |  |
| Y                       | Salta l'installazione non supervisionata                                                                                                    | true                                                                                                    |  |
|                         | Hardware                                                                                                    |                                                                                                    |  |
|                         | Memoria di base                                                                                                    | 4096                                                                                                    |  |
|                         | Processori                                                                                                    | 2                                                                                                    |  |
|                         | Abilita EFI                                                                                                    | false                                                                                                    |  |
|                         | Disco                                                                                                    |                                                                                                    |  |
|                         | Dimensione disco                                                                                                    | 50,00 GB                                                                                                    |  |
|                         | Pre-allocazione a dimensione intera                                                                                                    | false                                                                                                    |  |
|                         |                                                                                                    |                                                                                                    |  |
|                         |                                                                                                    |                                                                                                    |  |

6. Avviare la macchina virtuale cliccando sulla freccia verde **Avvia**.

| VB Oracle VirtualBox Gestore | Л                                                                       |
|------------------------------|-------------------------------------------------------------------------|
| File Macchina Aiuto          | V                                                                       |
| Strumenti                    | Nuova Aggiungi Impostazioni Scarta Avvia                                |
| Windows 10 32 bit            | Generale Nome: Windows 10 32 bit Sistema operativo: Windows 10 (32-bit) |
|                              |                                                                         |

7. Quindi procedere con l'installazione di Windows 10 a 32 bit.

5. Indicare un nome per la macchina virtuale, scegliere il percorso di salvataggio e cliccare su **Next**.

| New Virtual Machine Wizard                                                            | ×      |
|---------------------------------------------------------------------------------------|--------|
| Name the Virtual Machine<br>What name would you like to use for this virtual machine? |        |
| Virtual machine name:                                                                 |        |
| Windows 10                                                                            |        |
| Location:                                                                             |        |
| C:\Users\Utente\Documents\Virtual Machines\Windows 10                                 | Browse |
|                                                                                       |        |
|                                                                                       |        |

6. Stabilire la dimensione del disco virtuale (lasciare pure i 60 GB suggeriti) e cliccare su **Next**.

| New Virtual Machine Wizard                                                                                                    | ×         |
|----------------------------------------------------------------------------------------------------|-----------|
| Specify Disk Capacity<br>How large do you want this disk to be?                                                                                                    |           |
| The virtual machine's hard disk is stored as one or more files on the host compute<br>physical disk. These file(s) start small and become larger as you add applications,<br>files, and data to your virtual machine.                                 | er's<br>' |
| Maximum disk size (GB):                                                                                                    |           |
| Recommended size for Windows 10: 60 GB                                                                                                    |           |
| <ul> <li>Store virtual disk as a single file</li> <li>Split virtual disk into multiple files</li> <li>Splitting the disk makes it easier to move the virtual machine to another comp<br/>but may reduce performance with very large disks.</li> </ul> | outer     |
| Help < Back Next > Cance                                                                                                    |           |
|                                                                                                    |           |

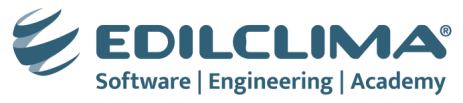

| 7. Togliere la spur      | nta alla voce "P           | ower on this virtual m                                     | achine after creation" e |
|--------------------------|----------------------------|------------------------------------------------------------|--------------------------|
| cliccare su <b>Finis</b> | 1.                         |                                                            |                          |
|                          | New Virtual Machina W      | lizard                                                     | ×                        |
|                          | Ready to Create Vit        | rtual Machine                                              |                          |
|                          | Click Finish to crea       | ate the virtual machine and start installing W             | ndows 10.                |
|                          | The virtual machine will b | be created with the following settings:                    |                          |
|                          | Name: W                    | /indows 10                                                 | 1                        |
|                          | Location: C:<br>Version: W | :\Workspace\VMWare\Windows 10<br>/orkstation 17.5 or later |                          |
|                          | Operating System: W        | /indows 10                                                 |                          |
|                          | Hard Disk: 60              | 0.GB. Solit                                                |                          |
|                          | Memory: 10                 | 024 MB                                                     |                          |
|                          | Network Adapter: N/        | AT                                                         | Card                     |
|                          | Outer Devices: 2           | cro cores, cojovo, oso controller, sound                   |                          |
|                          | Customize Hardware         |                                                            |                          |
|                          | Power on this virtual      | machine after creation                                     |                          |
|                          |                            |                                                            |                          |
|                          |                            | V                                                          |                          |
|                          |                            | < <u>B</u> ack Finish                                      | Cancel                   |
| O Fana alia ann il d     |                            | I                                                          | taturale annual annual a |
| 8. Fare clic con ll 1    | tasto destro del           | i mouse sulla macchina                                     | virtuale appena creata e |
| selezionare il me        | enu <b>Settings</b>        | 10                                                         |                          |
|                          | l Windo                    | Close Tab                                                  |                          |
|                          |                            | Mark as Favorite                                           |                          |
|                          |                            | Rename                                                     |                          |
|                          |                            | Open VM directory                                          |                          |
|                          |                            | Remove                                                     |                          |
|                          |                            | () Power >                                                 |                          |
|                          |                            | <ul> <li>Removable Devices &gt;</li> <li>Pause</li> </ul>  |                          |
|                          |                            |                                                            |                          |
|                          |                            | Grab Input                                                 |                          |
|                          |                            | Snapshot >                                                 |                          |
|                          |                            | Capture Screen                                             |                          |
|                          |                            | Manage >                                                   |                          |
|                          |                            | Install VMware Tools                                       |                          |
|                          |                            | 🕞 Settings 🔶                                               |                          |

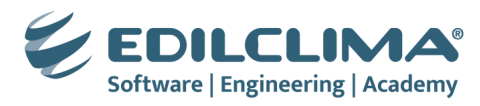

| 9. Cliccare sul pulsante Customize Hardware                                                                                                    |
|----------------------------------------------------------------------------------------------------|
| New Virtual Machine Wizard                                                                                                    |
| <b>Ready to Create Virtual Machine</b><br>Click Finish to create the virtual machine and start installing Windows 10.                                                                                                    |
| The virtual machine will be created with the following settings:                                                                                                    |
| Name:       Windows 10         Location:       C:\Workspace\WMWare\Windows 10         Version:       Workstation 17.5 or later         Operating System:       Windows 10         Hard Disk:       60 GB, Split         Memory:       1024 MB         Network Adapter:       NAT         Other Devices:       2 CPU cores, CD/DVD, USB Controller, Sound Card         Qustomize Hardware       Power on this virtual machine after creation |
| < Back Finish Cancel                                                                                                    |
| 10.Selezionare il disco Hard Disk (NVMe) e cliccare in basso su Remove.                                                                                                    |
| <b>ATTENZIONE</b> : annotare il percorso del disco, nell'immagine<br>C:\Workspace\VMWare\Windows 10\Windows 10.vmdk che sarà richiesto<br>successivamente.                                                                                                    |

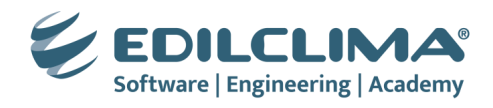

| DEVICE 1         | Summary                   | - Disk file                                        |           |
|------------------|---------------------------|----------------------------------------------------|-----------|
| Memory           | 1 GB                      | C:\Workspace\VMWare\Windows 10\Windows 10.vm       | ndk       |
| Processors       | 2                         |                                                    |           |
| Hard Disk (NVMe) | 60 GB                     | Capacity                                           |           |
| CD/DVD (SATA)    | Using file G: Woodows.iso | Current size: 6 GB                                 |           |
| USB Controller   | Present                   | System mee: 140.8 GB                               |           |
| I Sound Card     | Auto detect               | Plaxingin alection of                              |           |
| L Display        | Auto detect               | Disk information                                   |           |
|                  |                           | Disk space is not preallocated for this hard disk. |           |
|                  |                           | hard disk contents are stored in multiple files.   |           |
|                  |                           | Disk utilities                                     |           |
|                  |                           | Defragment files and consolidate free space.       | Defragmen |
|                  |                           | Expand disk capacity.                              | Expand    |
|                  |                           | Compact disk to reclaim unused space.              | Compact   |
|                  |                           |                                                    |           |
|                  |                           |                                                    |           |
|                  | Add Remove                |                                                    |           |

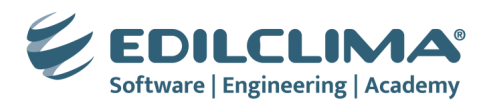

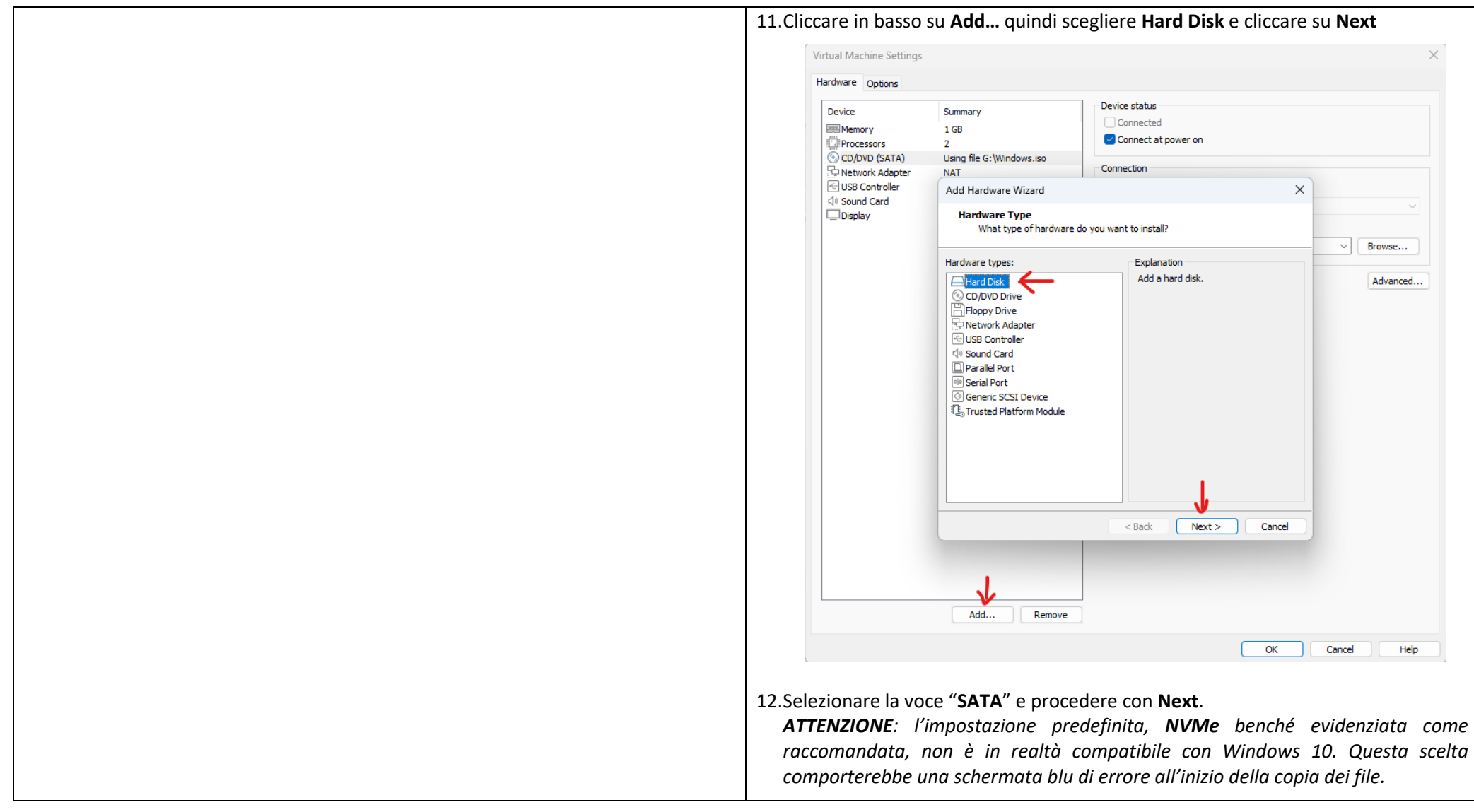

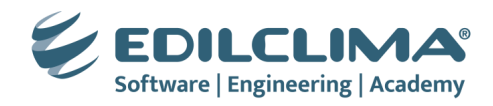

|                      | Add Hardware Wizard X                                                                                                    |                   |
|----------------------|----------------------------------------------------------------------------------------------------|-------------------|
|                      | Select a Disk Type                                                                                                    |                   |
|                      | what kind of disk do you want to create?                                                                                                    |                   |
|                      | Virtual disk type                                                                                                    |                   |
|                      | OIDE                                                                                                    |                   |
|                      |                                                                                                    |                   |
|                      | NVMe (Recommended)                                                                                                    |                   |
|                      |                                                                                                    |                   |
|                      |                                                                                                    |                   |
|                      |                                                                                                    |                   |
|                      |                                                                                                    |                   |
|                      |                                                                                                    |                   |
|                      |                                                                                                    |                   |
|                      |                                                                                                    |                   |
|                      | v                                                                                                    |                   |
|                      | < Back Next > Cancel                                                                                                    |                   |
|                      |                                                                                                    |                   |
| 13.Scegliere l'opzio | ne "Use an existing virtual disk" per riutilizzar                                                                                                    | e il disco creato |
| precedentement       | te e cliccare su <b>Next</b>                                                                                                    |                   |
|                      | 7                                                                                                    |                   |
|                      | Add Hardware Wizard X                                                                                                    |                   |
|                      | Select a Disk                                                                                                    |                   |
|                      |                                                                                                    |                   |
|                      | Disk                                                                                                    |                   |
|                      | O Create a new virtual disk                                                                                                    |                   |
|                      | A virtual click is composed of one or more files on the nost file system, which will<br>appear as a single hard click to the guest operating system. Virtual clicks can |                   |
|                      | easily be copied or moved on the same host or between hosts.                                                                                                    |                   |
|                      | O Use an existing virtual disk                                                                                                    |                   |
|                      | Choose this option to reuse a previously configured disk.                                                                                                    |                   |
|                      | Ouse a physical disk (for advanced users)                                                                                                    |                   |
|                      | Choose this option to give the virtual machine direct access to a local hard disk.<br>Requires administrator privileges.                                                |                   |
|                      |                                                                                                    |                   |
|                      |                                                                                                    |                   |
|                      |                                                                                                    |                   |
|                      |                                                                                                    |                   |
|                      | Ļ                                                                                                    |                   |
|                      | <pre>&lt; Back Next &gt; Cancel</pre>                                                                                                    |                   |
|                      | < <u>B</u> ack Next > Cancel                                                                                                    |                   |

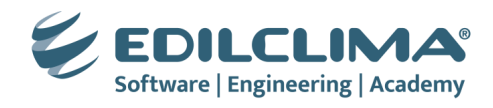

| Add Hardware Wizard                                                                                 | ×                       | ~          |
|----------------------------------------------------------------------------------------------------|-------------------------|------------|
| Select an Existing Disk<br>Which previously configured disk would you like t                        | to use?                 |            |
| Existing disk file                                                                                  |                         | owse       |
|                                                                                                    | Browse                  | Advanced   |
| Browse for Existing Disk                                                                            |                         |            |
| $\leftarrow \ \rightarrow \ \checkmark \ \uparrow \ \boxed{\ } \ \ \ \ \ \ \ \ \ \ \ \ \ \ \ \ \ \$ | ~ C Cerca in Windows 10 | م          |
| Organizza 🔻 Nuova cartella                                                                          | ≡ .                     | - 🗆 🌘      |
|                                                                                                    | Nome                    | Ultim      |
| 🗸 📮 Questo PC                                                                                       | 📒 Windows 10.vmrest.lck | 25/09      |
| > 🏪 OS (C:)                                                                                         | 🚞 Windows 10.vmx.lck    | 25/09      |
| > DiscoG (\\fileserver) (G:)                                                                        | 🐣 Windows 10.vmdk       | 25/09,     |
| DiscoH (\\fileserver) (H:)                                                                          | 🚔 Windows 10-s001.vmdk  | 25/09      |
| Discol (\\fileserver) (l:)                                                                          | Windows 10-s002.vmdk    | 25/09      |
| Nome file: Windows 10 vm                                                                            | dk VMware virtual disks | ; (*.vmdk) |
|                                                                                                    |                         | Annulla    |
|                                                                                                    |                         |            |
|                                                                                                    |                         |            |
|                                                                                                    | OK Cancel               | Help       |

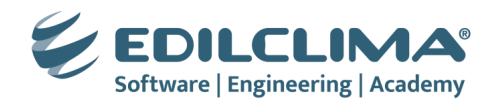

15.Nel caso in cui si abbia a disposizione della memoria RAM, è consigliabile aumentare la RAM utilizzabile dalla macchina virtuale. Cliccare su **Memory** quindi portare il cursore a **2 GB** o **4 GB** (Nota bene: nei sistemi operativi a 32 Bit **non** è possibile **andare oltre i 4 GB** in quanto non verrebbero utilizzati)

| Device           | Summary                | Memory                                                                                                    |
|------------------|------------------------|----------------------------------------------------------------------------------------------------|
| 🕮 Memory         | 1 GB                   | Specify the amount of memory allocated to this virtual machine. The memory<br>size must be a multiple of 4 MB. |
| Hard Disk (SATA) | 2<br>60 GB             | Memory for this virtual machine: 4096 🚔 MB                                                                     |
| Network Adapter  | NAT                    | 16 GB - 🗍 ┥                                                                                                    |
| USB Controller   | Present<br>Auto detect | 8 GB -                                                                                                    |
| Display          | Auto detect            | 4 GB - Maximum recommended memor                                                                               |
|                  |                        | 2 GB - (Memory swapping may<br>1 GB - J CCur beyond this size.)                                                |
|                  |                        | 512 MB - 27.7 GB                                                                                               |
|                  |                        | 256 MB - Recommended memory                                                                                    |
|                  |                        | 128 MB - 1 GB                                                                                                  |
|                  |                        | 64 MB -<br>Guest OS recommended minimu                                                                         |
|                  |                        | 1 GB                                                                                                    |
|                  |                        | 8 MB -                                                                                                    |
|                  |                        | 4 MB -                                                                                                    |
|                  |                        | △ The virtual machine must be powered off to reduce the amount of memory.                                      |
|                  | Add Remove             |                                                                                                    |
|                  |                        | OK Cancel He                                                                                                   |
|                  |                        |                                                                                                    |
|                  |                        |                                                                                                    |
|                  |                        |                                                                                                    |
|                  |                        |                                                                                                    |

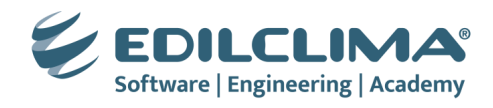

| 16.Confermare la mo                                                                                                    | odifica cliccando su                                                                                             | I OK                                                                                                    |                                 |
|----------------------------------------------------------------------------------------------------|----------------------------------------------------------------------------------------------------|----------------------------------------------------------------------------------------------------|---------------------------------|
| Virtual Machine Settings                                                                                                    |                                                                                                    |                                                                                                    | ×                               |
| Hardware Options                                                                                                    |                                                                                                    |                                                                                                    |                                 |
| Device<br>■ Memory<br>Processors<br>New Hard Disk (SATA)<br>© CD/DVD (SATA)<br>© Network Adapter<br>€ USB Controller<br>↓0 Sound Card<br>■ Display | Summary<br>1 GB<br>2<br>Using file G:\Windows.iso<br>NAT<br>Present<br>Auto detect<br>Auto detect<br>Auto detect | Disk file<br>C: Workspace WMWare Windows 10 Windows 10. vmdk<br>Capadty<br>Current size: 6 GB<br>System free: 140.7 GB<br>Maximum size: 60 GB<br>Disk information<br>Disk space is not preallocated for this hard disk.<br>Hard disk contents are stored in multiple files.<br>Disk utilities<br>Defragment files and consolidate free space. | Defragment<br>Expand<br>Compact |
|                                                                                                    | Add Remove                                                                                                    | OK Cancel                                                                                                    | Advanced                        |
| 17.Avviare la macchi                                                                                                    | ina virtuale cliccano                                                                                            | do sul triangolino verde di Play                                                                                                    |                                 |
| <b>@</b> \                                                                                                    | Windows 10 - VMware Works                                                                                        | tation                                                                                                    |                                 |
| File                                                                                                    | Edit View VM Tabs                                                                                                | Help 💽   🖧   🖓 🐥 🚇   [                                                                                                    | Γ                               |
|                                                                                                    | Type here to search<br>My Computer<br>C Windows 10                                                               | My Computer X Windows 10 X<br>Windows 10<br>Windows 10<br>Over on this virtual machine<br>Edit virtual machine settings                                                                                                    |                                 |

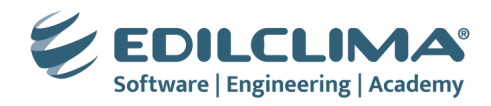

Г

| 18.Alla comparsa dell'eventuale messaggio di Software Updates cliccare sul pulsante<br>Remind Me Later per installarlo successivamente, non durante l'installazione di<br>Windows 10.                                                                                                    |
|----------------------------------------------------------------------------------------------------|
| Software Updates ×                                                                                                    |
| The following software is available for download:<br>VMware Tools for Windows Vista and later - version 12.4.5          Image: Downloading and installing VMware Tools is required to enable advanced features of your virtual machine.         What would you like to do?         Image: Download and Installing Image: Download and Installing Image: Download and Installing Image: Download and Installing Image: Download and Installing Image: Download and Installing Image: Download and Image: Download and Image: |
| 19. Procedere con l'installazione di Windows 10 a 32 bit.                                                                                                    |

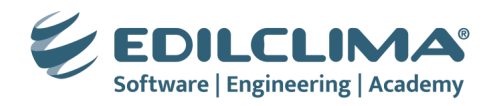

## 4. INSTALLAZIONE WINDOWS 10 A 32 BIT

| 🖆 Installazione di Windows                                                                                                    |
|----------------------------------------------------------------------------------------------------|
| . Windows                                                                                                    |
| Lingua da installare: <mark>Italiano (Italia)</mark><br>For <u>m</u> ato ora e valuta: Italiano (Italia)<br>Lay <u>o</u> ut di tastiera o metodo di input: <mark>Italiano ↓</mark> |
| Immettere la lingua e altre preferenze, quindi scegliere Avanti per continuare.<br>© Microsoft Corporation. Tutti i diritti riservati.                                             |
| 🖆 Installazione di Windows                                                                                                    |
|                                                                                                    |
| I <u>n</u> stalla                                                                                                    |
| <u>R</u> ipristina il computer                                                                                                    |
|                                                                                                    |

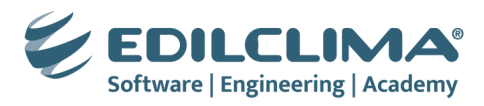

| <ol> <li>Inserire il seriale della licenza di Windows 10 acquistata, oppure cliccare sulla voce<br/>Non ho un codice Product Key.</li> </ol> | Installazione di Windows Attiva Windows Se è la prima volta che installi Windows in questo PC (o se stai installando un'edizione differente), devi immettere un codice Product Key valido di Windows. Il codice Product Key dovrebbe essere contenuto nel messaggio e-mail di conferma che hai ricevuto dopo l'acquisto di una copia digitale di Windows o riportato all'interno della confezione di Windows. Il codice Product Key è simile a questo esempio: XXXXX-XXXXX-XXXXX-XXXXX Se stai reinstallando Windows, seleziona Non ho un codice Product Key. La tua copia di Windows verrà attivata automaticamente in seguito. |
|----------------------------------------------------------------------------------------------------|----------------------------------------------------------------------------------------------------|
| 4. Scegliere la voce Windows 10 Home o, in alternativa, Windows 10 Pro e cliccare su Avanti.                                                 | Informativa sulla grivacy                                                                                                    |

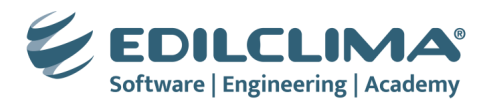

| 5. Accettare le condizioni di licenza e cliccare su Avanti.                  | 🚱 🔬 Installazione di Windows                                                                                                    |
|------------------------------------------------------------------------------|----------------------------------------------------------------------------------------------------|
|                                                                              | Comunicazioni e condizioni di licenza applicabili                                                                                                    |
|                                                                              | Ultimo aggiornamento: giugno 2021                                                                                                    |
|                                                                              | CONDIZIONI DI LICENZA SOFTWARE MICROSOFT                                                                                                    |
|                                                                              | QUALORA IL LICENZIATARIO RISIEDA (O IL LUOGO PRINCIPALE IN CUI<br>SVOLGE LA PROPRIA ATTIVITÀ SI TROVI) NEGLI STATI UNITI, DOVRÀ<br>LEGGERE LA CLAUSOLA DI ARBITRATO VINCOLANTE E LA RINUNCIA<br>ALL'AZIONE DI CATEGORIA NELL'ARTICOLO 11. QUESTO RIGUARDA LA<br>MODALITÀ DI RISOLUZIONE DELLE CONTROVERSIE.                                         |
|                                                                              | Grazie per aver scelto Microsoft!                                                                                                    |
| C. Clissors su Demonolister installe sole Windows (enzione sventsta)         | <u>Avanti</u>                                                                                                    |
| 6. Cliccare su <b>Personalizza: Installa solo windows (opzione avanzata)</b> | Cha tian di iantellazione unai esperuiza?                                                                                                    |
|                                                                              | Aggiorna: installa Windows e mantieni file, impostazioni e applicazioni<br>Questa opzione ti consente di trasferire file, impostazioni e applicazioni in Windows. Questa<br>opzione è disponibile solo se già usi una versione di Windows supportata.                                                                                               |
|                                                                              | Personalizzata: installa solo Windows (opzione avanzata)<br>Se scegli questa opzione, i file, le impostazioni e le applicazioni non vengono trasferiti in<br>Windows. Per apportare modifiche a dischi, partizioni e unità, avvia il computer tramite il disco di<br>installazione. Ti consiglio di eseguire il backup dei file prima di procedere. |
|                                                                              |                                                                                                    |
|                                                                              |                                                                                                    |

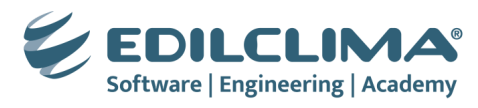

| 7. Cliccare su <b>Avanti</b> sulla selezione del disco.      | 🚱 🔬 Installazione di Windows                                                              |
|--------------------------------------------------------------|-------------------------------------------------------------------------------------------|
|                                                              | Dove vuoi installare Windows?                                                             |
|                                                              | Nome Dimensioni t Spazio dispo Tipo                                                       |
|                                                              | Spazio non allocato unità 0 60.0 GB 60.0 GB                                               |
|                                                              | Aggiorna<br>Elimina<br>Elimina<br>Enternatia<br>Estendi                                   |
|                                                              | Avanti                                                                                    |
| 8. Attendere l'avanzamento dell'installazione di Windows 10. | ি Windows 10 →                                                                            |
|                                                              | 🛃 Installizione di Windows                                                                |
|                                                              | Sto installando Windows                                                                   |
|                                                              | Stato                                                                                     |
|                                                              | √ Sto copiando i file di Windows<br>Sto preparando i file per l'installazione (1%)        |
|                                                              | Sto installando di fonzionalità<br>Sto installando di aggiornamenti<br>Ho quasi terminato |
|                                                              |                                                                                           |
|                                                              |                                                                                           |
|                                                              |                                                                                           |
|                                                              | 1 Raccolta informacioni 2 Sto installando Windows                                         |

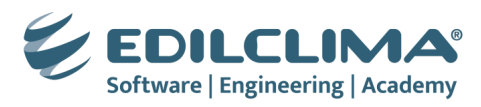

| <ol> <li>Cliccare su Riavvia quindi attendere il primo avvio di Windows 10. Eventuali<br/>riavvii automatici durante questa fase sono del tutto normali.</li> </ol> | i ∰ Windows 10 ×                                                                                                    |
|----------------------------------------------------------------------------------------------------|----------------------------------------------------------------------------------------------------|
|                                                                                                    |                                                                                                    |
|                                                                                                    | installazione di Windows                                                                                                    |
|                                                                                                    | Per continuare devo riavviare Windows                                                                                                    |
|                                                                                                    | II sistema verrà riavviato tra 5 secondi                                                                                                    |
|                                                                                                    |                                                                                                    |
|                                                                                                    |                                                                                                    |
|                                                                                                    |                                                                                                    |
|                                                                                                    |                                                                                                    |
|                                                                                                    |                                                                                                    |
|                                                                                                    | Bavia ora                                                                                                    |
|                                                                                                    |                                                                                                    |
|                                                                                                    |                                                                                                    |
|                                                                                                    | A Raccola informazioni 💦 Sto installando Windows                                                                                                    |
|                                                                                                    | 1 Z                                                                                                    |
|                                                                                                    |                                                                                                    |
| 10.Procedere con <b>Sì</b> alla scelta della lingua.                                                                                                    | 🕞 Windows 10 ×                                                                                                    |
| 10.Procedere con <b>Sì</b> alla scelta della lingua.                                                                                                    | Di base                                                                                                    |
| 10.Procedere con <b>Sì</b> alla scelta della lingua.                                                                                                    | Di base                                                                                                    |
| 10.Procedere con <b>Sì</b> alla scelta della lingua.                                                                                                    | Di base<br>Iniziamo dalla zona. È giusta?                                                                                                    |
| 10.Procedere con <b>Sì</b> alla scelta della lingua.                                                                                                    | Di base<br>Iniziamo dalla zona. È giusta?                                                                                                    |
| 10.Procedere con <b>Sì</b> alla scelta della lingua.                                                                                                    | Di base<br>Iniziamo dalla zona. È giusta?                                                                                                    |
| 10.Procedere con <b>Sì</b> alla scelta della lingua.                                                                                                    | Di base<br>Iniziamo dalla zona. È giusta?                                                                                                    |
| 10.Procedere con <b>Sì</b> alla scelta della lingua.                                                                                                    | Di base<br>Iniziamo dalla zona. È giusta?<br>kole Pitcaim<br>Isole Salomone                                                                                                    |
| 10.Procedere con <b>Sì</b> alla scelta della lingua.                                                                                                    | Di base<br>Iniziamo dalla zona. È giusta?<br>k<br>Isole Pitcairn<br>Isole Salomone<br>Isole Turks e Caicos                                                                                                    |
| 10.Procedere con <b>Sì</b> alla scelta della lingua.                                                                                                    | Di base<br>Iniziamo dalla zona. È giusta?<br>toole Pitcaim<br>toole Salomone<br>toole Turks e Caicos<br>toole Vergini Americane                                                                                                    |
| 10.Procedere con <b>Sì</b> alla scelta della lingua.                                                                                                    | Di base                                                                                                    |
| 10.Procedere con <b>Sì</b> alla scelta della lingua.                                                                                                    | Di base                                                                                                    |
| 10.Procedere con <b>Sì</b> alla scelta della lingua.                                                                                                    | Di base<br>Iniziamo dalla zona. È giusta?<br>N<br>Isole Pitcairn<br>Isole Salomone<br>Isole Turks e Caicos<br>Isole Vergini Americane<br>Isole Vergini Britanniche<br>Isole Vergini Britanniche<br>Isole Vergini Britanniche<br>Isole Vergini Britanniche<br>Isole Vergini Britanniche                                                                                                    |
| 10.Procedere con <b>Sì</b> alla scelta della lingua.                                                                                                    | Vendows 10 ×                                                                                                    |
| 10.Procedere con Sì alla scelta della lingua.                                                                                                    | Provense 20 ><br>Di base<br>Iniziamo dalla zona. È giusta?<br>N<br>Isole Pitcairr<br>Isole Salomone<br>Isole Turks e Caicos<br>Isole Vergini Americane<br>Isole Vergini Britanniche<br>Isole Vergini Britanniche<br>Isole Vergini Britanniche<br>Isole Vergini Britanniche<br>Isole Vergini Britanniche<br>Isole Vergini Britanniche<br>Isole Vergini Britanniche<br>Isole Vergini Britanniche<br>Isole Vergini Britanniche |

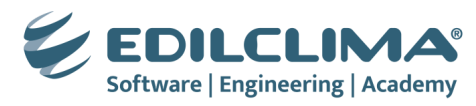

| 11.Procedere con <b>Sì</b> alla scelta della tastiera.                   | Di base                                                              |
|--------------------------------------------------------------------------|----------------------------------------------------------------------|
|                                                                          |                                                                      |
|                                                                          | Si tratta del layout di tastiera giusto?                             |
|                                                                          |                                                                      |
|                                                                          | Italiano                                                             |
|                                                                          | Italiano (142)                                                       |
|                                                                          | Albanese                                                             |
|                                                                          | Americano - Internazionale                                           |
|                                                                          | Azerbaigiano (alfabeto latino)                                       |
|                                                                          | Azero (standard)                                                     |
|                                                                          |                                                                      |
|                                                                          | ⊕ D La tua tastiera è impostata su Italiano Vuoi mantenerla cosi? 40 |
| 12.Cliccare su Ignora alla richiesta di ulteriori layout della tastiera. | ← Di base                                                            |
|                                                                          |                                                                      |
|                                                                          | Vuoi aggiungere un secondo layout di tastiera?                       |
|                                                                          |                                                                      |
|                                                                          |                                                                      |
|                                                                          |                                                                      |
|                                                                          |                                                                      |
|                                                                          |                                                                      |
|                                                                          |                                                                      |
|                                                                          |                                                                      |
|                                                                          | Aggiungi layout Ignora                                               |
|                                                                          | <del>ر</del> ه (۵)                                                   |

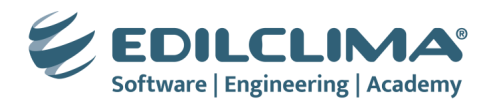

| 13.Cliccare su <b>Crea account</b> per creare un utente locale alla macchina oppure collegare il proprio account Microsoft.        | ← Account                                                                                                    |
|----------------------------------------------------------------------------------------------------|----------------------------------------------------------------------------------------------------|
|                                                                                                    | Aggiungi il tuo account                                                                                                    |
|                                                                                                    | Un unico account consente di connettere il dispositivo alle app e ai servizi Microsoft, tra cui Office, OneDrive, Microsoft Edge e Microsoft<br>Store.                                                                                                    |
|                                                                                                    |                                                                                                    |
|                                                                                                    |                                                                                                    |
|                                                                                                    | ╞-mail, telefono o Skype<br>Crea account <────                                                                                                    |
|                                                                                                    | Accedi con una chiave di sicurezza<br>L'account Microsoft viene usato per abilitare le funzionalità nelle app e nei servizi Microsoft all'accesso, induso il backup dei dati<br>nel dispositivo nel caso sia necessario sostituirilo in pristimanti. Nei dispositivi, nelle app e nei servizi vengono sincronizzati |
|                                                                                                    | impostazioni, cronologia esplorazioni, preferiti, password, contatti e molto altro. Informazioni su come vengono gestiti i dati<br>degli utenti.                                                                                                    |
|                                                                                                    | Privacy e cookie Condizioni per l'utilizzo Altre informazioni Avanti                                                                                                    |
|                                                                                                    |                                                                                                    |
| 14.Indicare il nome dell'utente, es. Edilclima, e cliccare su <b>Successivo</b> per la creazione dell'utente locale alla macchina. | Account                                                                                                    |
|                                                                                                    | Chi userà questo PC?                                                                                                    |
|                                                                                                    | Quale nome vuoi usare?                                                                                                    |
|                                                                                                    |                                                                                                    |
|                                                                                                    | (R)                                                                                                    |
|                                                                                                    | Fdiklima                                                                                                    |
|                                                                                                    |                                                                                                    |
|                                                                                                    |                                                                                                    |
|                                                                                                    | Oppure, ancora meglio, usa un account online Successivo                                                                                                    |
|                                                                                                    | به         مه                                                                                                    |

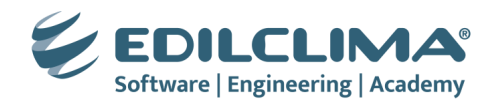

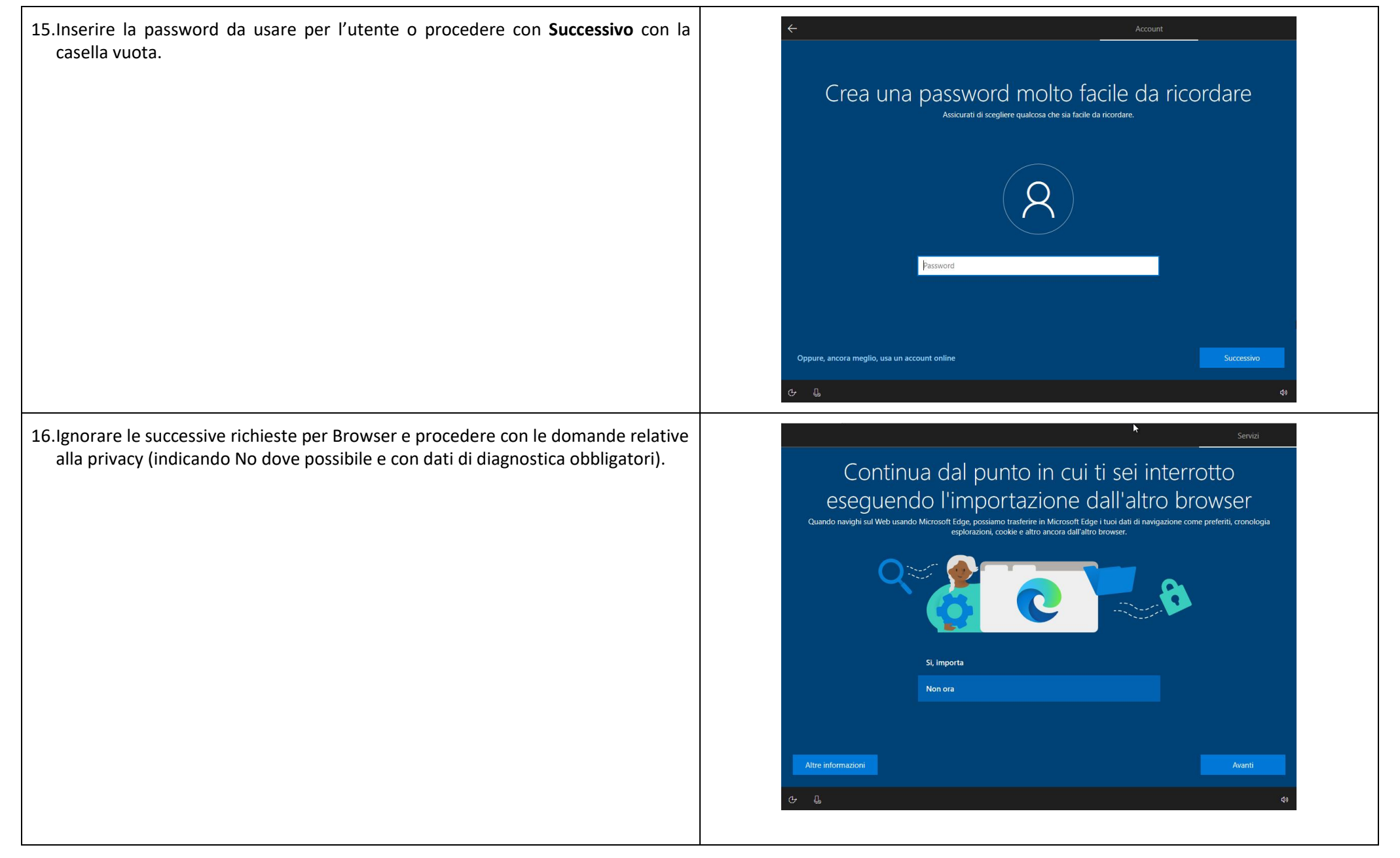

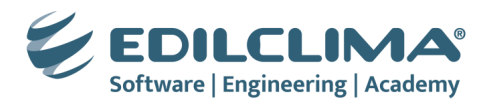

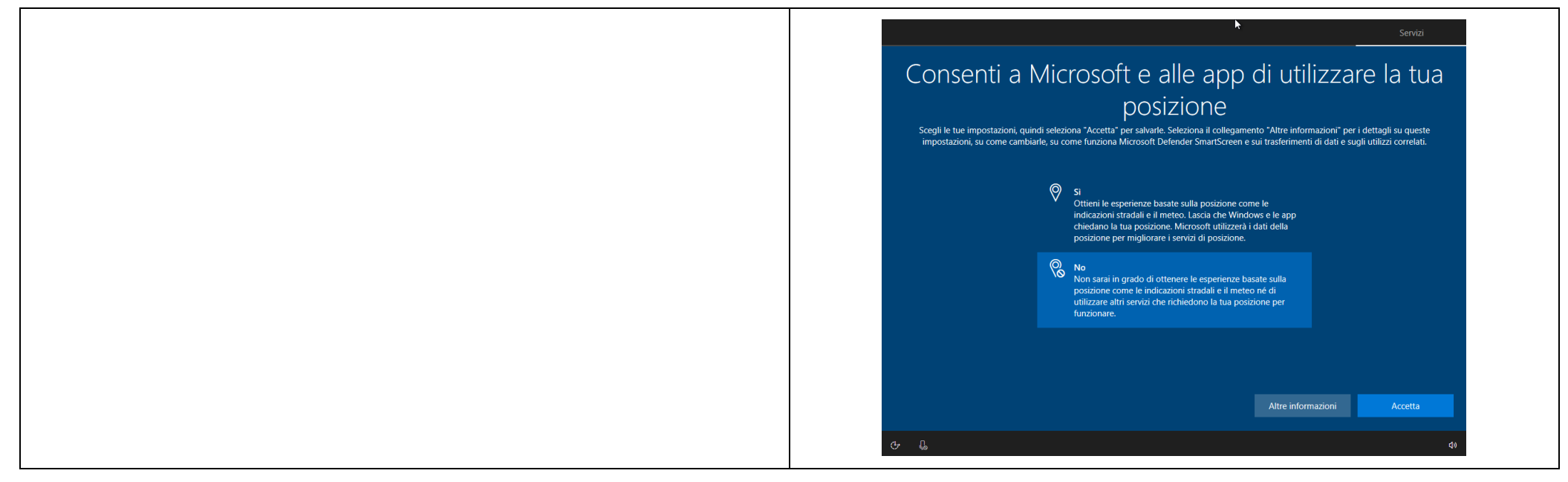

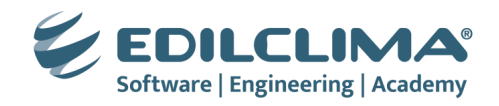

| 5. Installazione Guest Additions                                                                                                    | 5. Installazione dei VMware Tools                                                                                                    |
|----------------------------------------------------------------------------------------------------|----------------------------------------------------------------------------------------------------|
| 1. A macchina virtuale avviata, cliccare sul menù Dispositivi – Inserisci l'immagine del CD delle Guest Additions                                                                                                    | 1. A macchina virtuale avviata, cliccare sul menu VM – Install VMware Tools                                                                    |
| Windows 10 [In esecuzione] - Oracle VirtualBox                                                                                                    | File Edit View VM Tabs Help                                                                                                    |
| File     Macchina     Visualizza     Inserimento     Dispositivi     Aiuto       Image: Construction of the second second                                                          | Library () Power >                                                                                                    |
| Audio                                                                                                    | □     □     Pause     Ctrl+Shift+P       □     □     Windows     □       Send Ctrl+Alt+Del                                                     |
| USB +                                                                                                    | Grab Input Ctrl+G                                                                                                    |
| Cartelle condivise                                                                                                    | Capture Screen Ctrl+Alt+PrtScn                                                                                                    |
| Microsoft     Image: Constraint of the second second | 2 <sup>9</sup> Manage → Install VMware Tools →                                                                                                 |
| Inserisci l'immagine del CD delle Guest Additions         Imagine del CD delle Guest Additions                                                                                                    | Settings Ctrl+D                                                                                                    |
| Aggioritamento odest Additions                                                                                                    | 2. Se dovesse apparire la finestra di <b>Software Updates</b> cliccare su <b>Download and</b><br><b>Install</b> , quindi attendere il download |
|                                                                                                    | Software Updates ×                                                                                                    |
|                                                                                                    | The following software is available for download:<br>VMware Tools for Windows Vista and later - version 12.4.5                                 |
|                                                                                                    |                                                                                                    |
|                                                                                                    | What would you like to do?                                                                                                    |
|                                                                                                    |                                                                                                    |
|                                                                                                    |                                                                                                    |
|                                                                                                    |                                                                                                    |
|                                                                                                    |                                                                                                    |

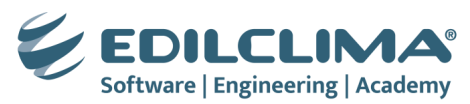

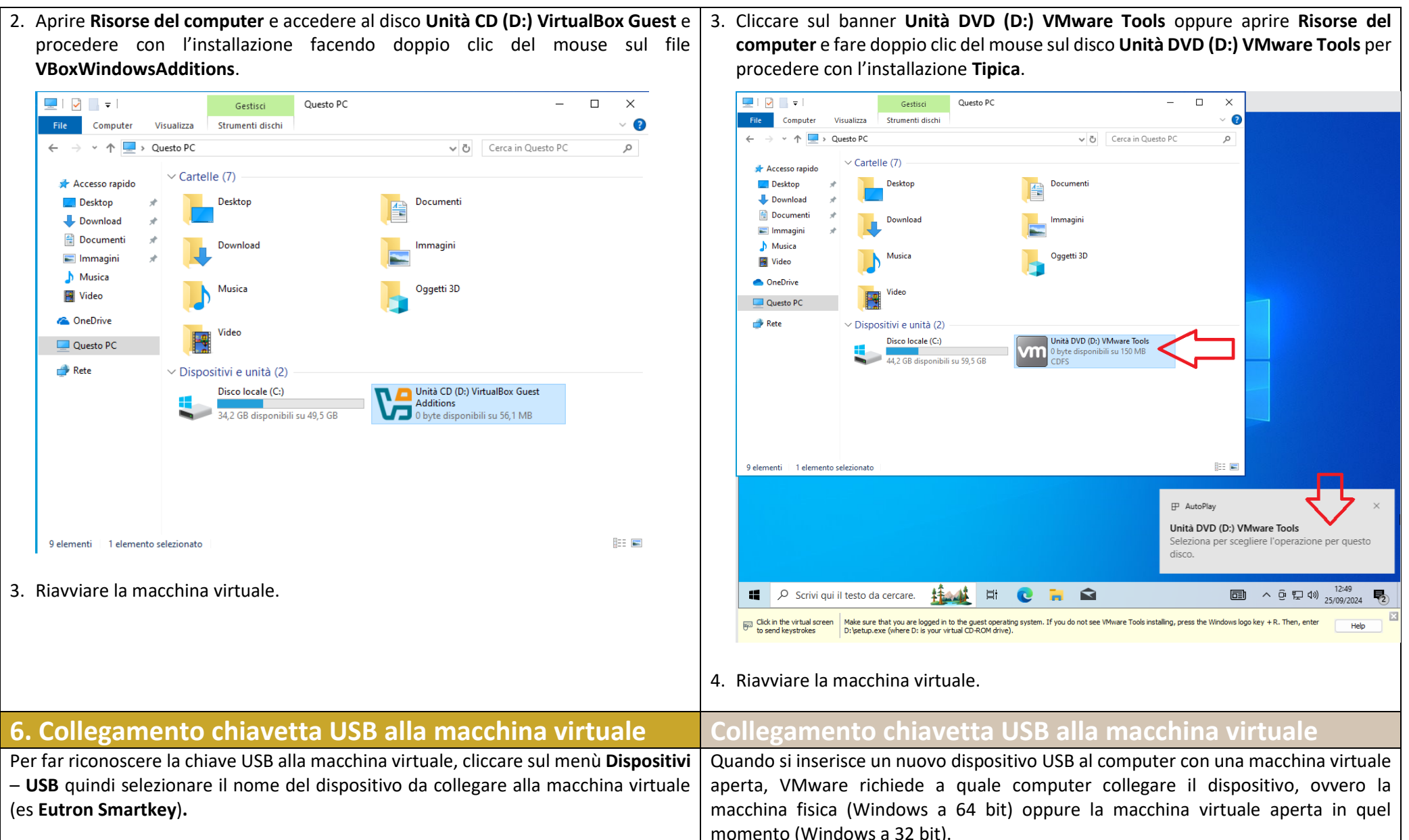

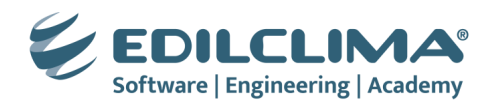

| Image: Second system       Audio         Rete       Image: Second system         USB       Image: Second system         Webcam       Image: Second system         Cartelle condivise       Eutr         Appunti condivisi       Log         China system       China system | zioni USB                                                                                           |
|----------------------------------------------------------------------------------------------------|----------------------------------------------------------------------------------------------------|
| Rete     Imp       USB     Imp       Webcam     Imp       Cartelle condivise     Eutr       Appunti condivisi     Log                                                                                                    | izioni USB                                                                                          |
| USB     Imp       Webcam     Inte       Cartelle condivise     Eutr       Appunti condivisi     Log       Chi     Chi                                                                                                    | izioni USB                                                                                          |
| Webcam     Inte       Cartelle condivise     Eutr       Appunti condivisi     Log       Chi     Chi                                                                                                    |                                                                                                    |
| Cartelle condivise                                                                                                    | rp. [0002]                                                                                          |
| Appunti condivisi                                                                                                    | nfoSecurity SmartKey 3 DL [0201]                                                                    |
| = - · · · · · Chie                                                                                                    | h, Inc. Logitech BRIO [0017] ID venditore: 073D                                                     |
| Irascinamento e rilascio     PixA                                                                                                    | / HP Business Slim Keyboard [0010] ID prodotto: 0026<br>IP USB Optical Mouse [0100] Revisione: 0201 |
| 🔗 Inserisci l'immagine del CD delle Guest Additions                                                                                                    |                                                                                                    |

Per abilitare la condivisione della funzionalità di Copia e incolla, oppure per trascinare i file dentro e fuori dalla finestra della macchina virtuale, abilitare le relative opzioni dal menu **Dispositivi – Appunti condivisi – Bidirezionale** e lo stesso per l'opzione successiva **Trasferimento e rilascio – Bidirezionale**.

| 5 | Disp     | ositivi Aiuto                                     |   |   |                                               |
|---|----------|---------------------------------------------------|---|---|-----------------------------------------------|
|   | $\odot$  | Lettori ottici                                    | • |   |                                               |
|   |          | Audio                                             | • |   |                                               |
|   | ₽        | Rete                                              | • |   |                                               |
|   | Ø        | USB                                               | • |   |                                               |
|   | <u>0</u> | Webcam                                            | ۲ |   |                                               |
|   |          | Cartelle condivise                                | × |   |                                               |
|   |          | Appunti condivisi                                 | • | • | Disabilitato                                  |
|   | 3        | Trascinamento e rilascio                          | • |   | Da host a guest                               |
|   | A        |                                                   |   |   | Da guest a host                               |
|   | Ø        | Inserisci l'immagine del CD delle Guest Additions |   |   | Bidirezionale                                 |
|   | Ø        | Aggiornamento Guest Additions                     |   |   | Abilita i trasferimenti di file degli appunti |

| Connect to a virtual | machine Macchir | <u>na virtuale</u> |  |
|----------------------|-----------------|--------------------|--|
| Virtual Machine Name | Ŧ               |                    |  |
| Windows 10           |                 |                    |  |
|                      |                 |                    |  |
|                      |                 |                    |  |
|                      |                 |                    |  |
|                      |                 |                    |  |
|                      |                 |                    |  |
|                      |                 |                    |  |
|                      |                 |                    |  |
|                      |                 |                    |  |
|                      |                 |                    |  |
|                      |                 |                    |  |

Nel caso in cui il dispositivo USB fosse già collegato al computer si può agire tramite il menu **VM – Removable Devices**.

Per ogni dispositivo USB mostrato in elenco è possibile scegliere la voce **Connect** per collegarlo alla macchina virtuale così da poterlo utilizzare al suo interno o **Disconnect** per scollegarlo e poterlo utilizzare nella macchina fisica.

| VM      | Tabs Help 🔻            | 🕂 🖓 🐥 🕰         |              |                                |   |                                        |                                |
|---------|------------------------|-----------------|--------------|--------------------------------|---|----------------------------------------|--------------------------------|
| U       | Power                  | >               |              |                                |   |                                        |                                |
| ٢       | Removable Devices      | >               | $\checkmark$ | CD/DVD (SATA)                  | > |                                        |                                |
| 1       | Pause                  | Ctrl+Shift+P    | $\checkmark$ | Network Adapter                | > |                                        |                                |
| ą       | Send Ctrl+Alt+Del      |                 | $\checkmark$ | Sound Card                     | > |                                        |                                |
| ·       | Grab Input             | Ctrl+G          |              | Eutron SmartKey 3 DL           | > |                                        | Connect (Disconnect from Host) |
| R       | Snapshot               | >               |              | Logitech BRIO                  | > |                                        | Change Icon                    |
|         | Capture Screen         | Ctrl+Alt+PrtScn |              | Intel(R) Wireless Bluetooth(R) | > | <ul> <li>Show in Status Bar</li> </ul> |                                |
| B       | Manage                 | >               |              |                                |   |                                        |                                |
| Ť       | Reinstall VMware Tools |                 |              |                                |   |                                        |                                |
| <b></b> | Settings               | Ctrl+D          |              |                                |   |                                        |                                |
|         |                        |                 |              |                                |   |                                        |                                |

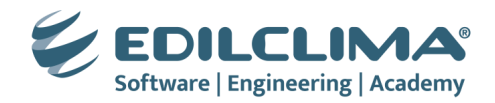

### 7. INSTALLAZIONE DEI SOFTWARE EDILCLIMA

Procedere con l'installazione dei software Edilclima nella macchina virtuale creata.

L'installazione può essere fatta tramite Application Manager (standard) oppure, in casi particolari, seguendo quanto indicato dal servizio di assistenza.